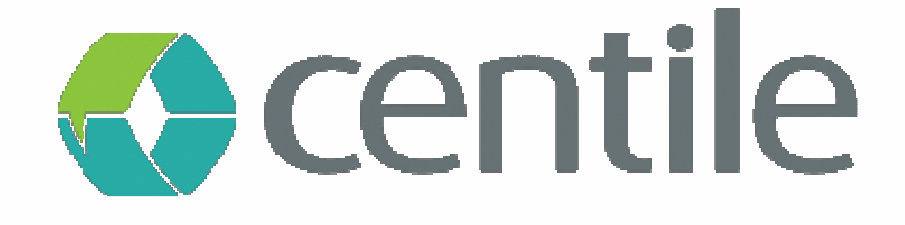

# Gigaset IP720 – Configuration guide

#### **Centile<sup>™</sup> Telecom Applications**

Emerald Sq. – Bat. B Rue. Evariste Galois 06410 BIOT Sophia Antipolis - France

> www.centile.com Tel: +33 4 97 23 12 60 Fax: +33 4 97 23 12 61

Copyright<sup>®</sup> Centile<sup>™</sup> Telecom Applications

#### **Préambule**

#### Confidentiality

All information contained in this document is the entire property of Centile Telecom Applications SAS, and as such, must stay confidential. Access to this document is restricted to those companies or parties having signed a Non-Disclosure Agreement (NDA) with Centile Telecom Applications SAS. Diffusing information to other parties without a signed Non-Disclosure Agreement between Centile Telecom Applications SAS and the other party is forbidden.

#### **Trademarks**

Centile<sup>™</sup> and )stra<sup>™</sup> are trademarks of Centile Telecom Applications SAS.

## **Table of contents**

| Pre | amble                                | 0  |
|-----|--------------------------------------|----|
| Со  | nfidentiality                        | .1 |
| Tra | demarks                              | .1 |
| Tał | ole of contents                      | 2  |
| 1.  | Creation of the Gigaset IP N720      | •3 |
| 2.  | Configuration of the Gigaset IP N720 | 4  |

### 1. Creation of the Gigaset IP N720

In the Webadmin, choose the company you want too add the N720IP for :

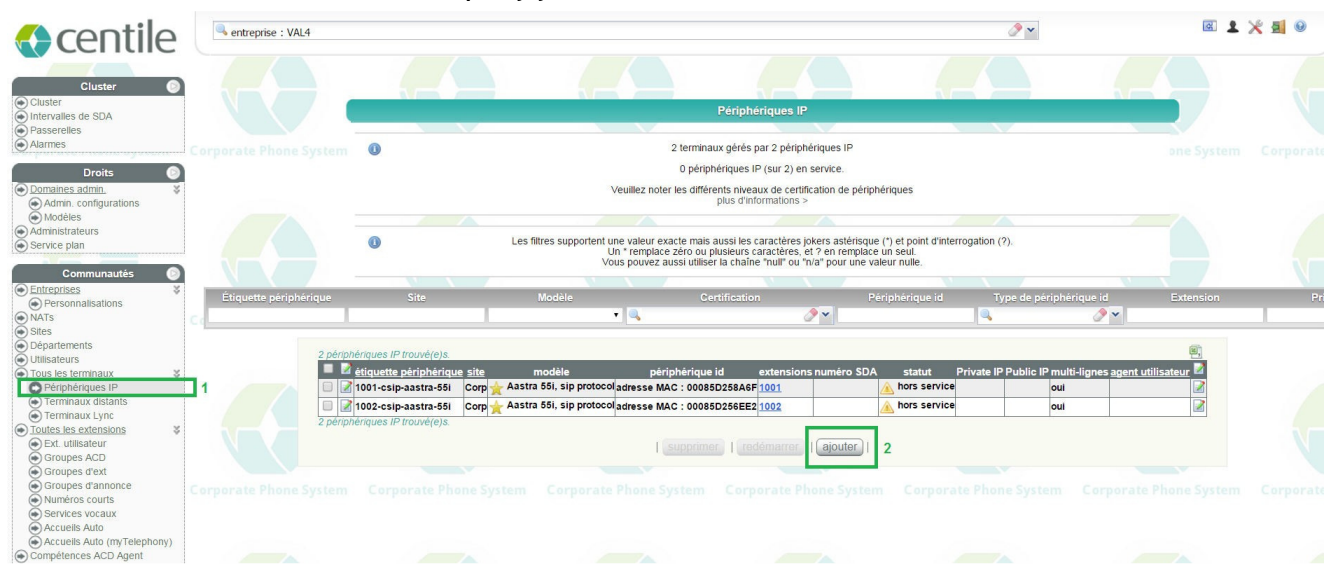

- 1. Click the "IP Device " in the left menu. The phone list of the company is displayed.
- 2. Click after on "Add". The creation page of the phone is opening :

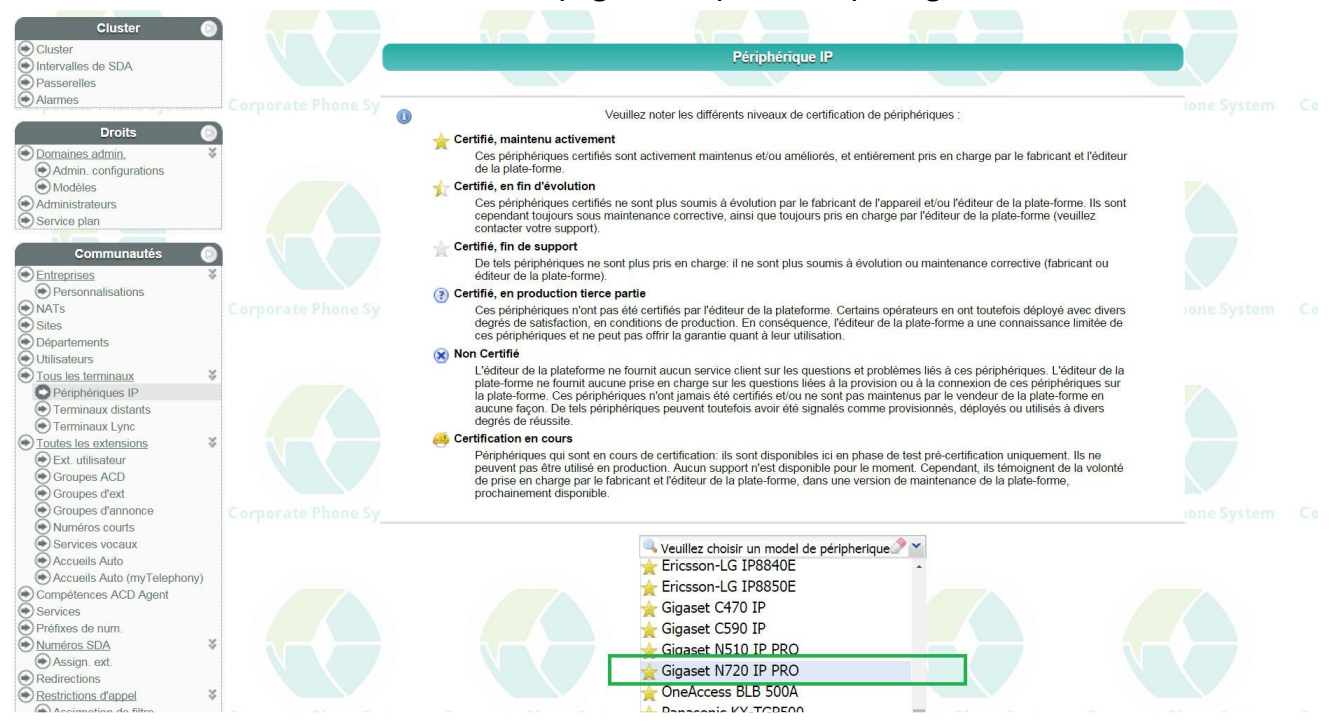

In the certified phone list, choose the Gigaset N720 IP PRO.

### 2.Configuration of the Gigaset IP N720

To complete the creation of the phone, fill in the fields "Device Label" and "MAC address :

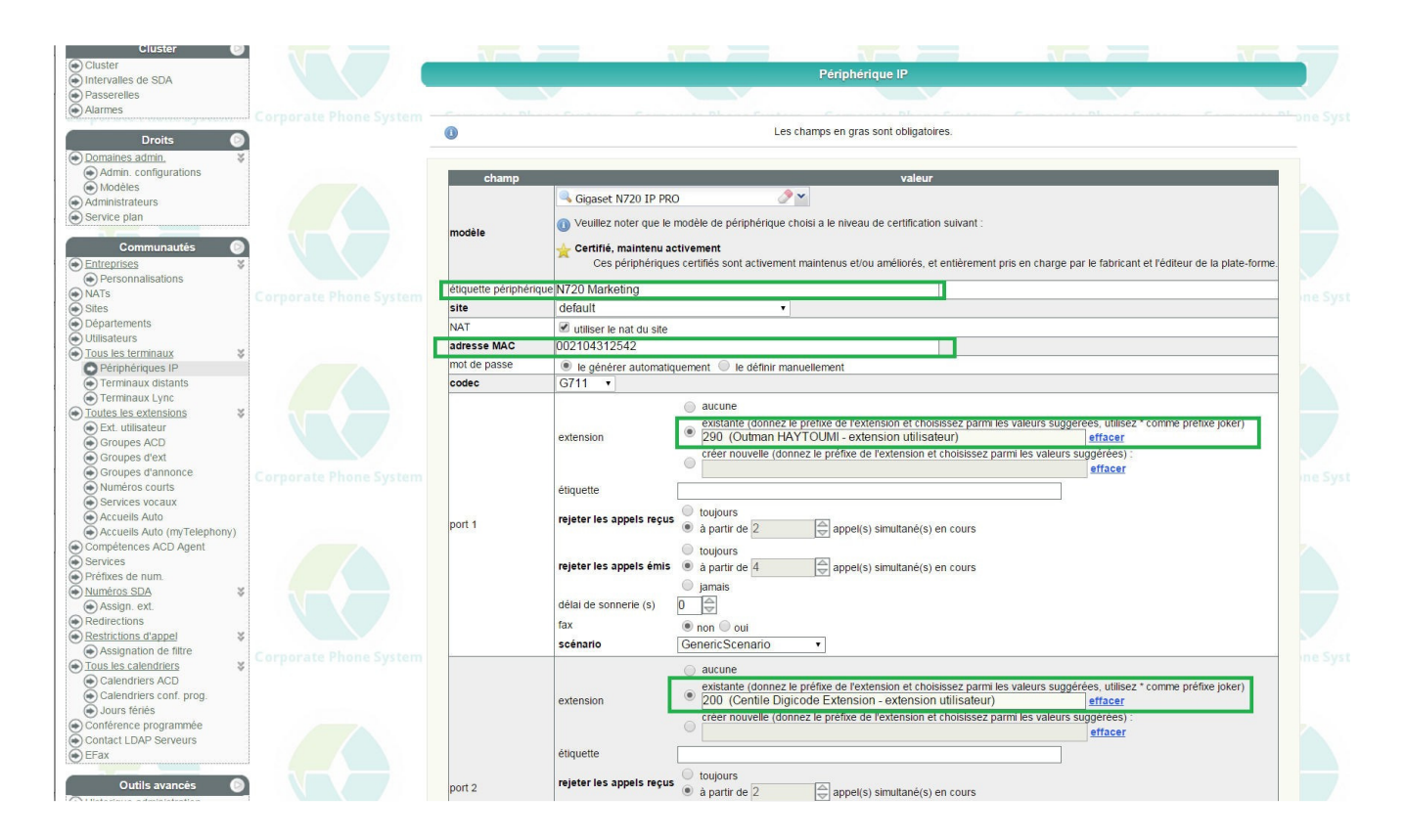

Then, assign the available ports to the company extension.

This page also lets you change the configuration of an existing N720 IP PRO.

# **Business Talks Better With Centile™**

#### **Centile<sup>™</sup> Telecom Applications**

Emerald Sq. – Bat. B Rue. Evariste Galois 06410 BIOT Sophia Antipolis - France

> www.centile.com Tel: +33 4 97 23 12 60 Fax: +33 4 97 23 12 61

Copyright<sup>®</sup> Centile<sup>™</sup> Telecom Applications